# คู่มือการตอบแบบสอบถามออนไลน์

### เกี่ยวกับแบบสอบถาม

โปรแกรมแบบสำรวจออนไลน์ โครงการสำรวจความพร้อมรัฐบาลดิจิทัลหน่วยงานภาครัฐของประเทศไทย ประจำปี 2561 ประกอบด้วยคำถาม 3 ชุด ได้แก่

- 1. คำถามสำหรับหน่วยงานภาครัฐระดับกรมหรือเทียบเท่า
- 2. คำถามสำหรับสำนักงานจังหวัด และ
- 3. คำถามสำหรับหน่วยงาน ภาครัฐระดับจังหวัด

ข้อคำถามแบ่งออกเป็น 10 ส่วน ดังนี้

- ส่วนที่ 1 เป็นคำถามสำหรับผู้บริหารเทคโนโลยีสารสนเทศระดับสูง หรือ CIO ของหน่วยงานระดับกรม และของ สำนักงานจังหวัด (รองผู้ว่าราชการจังหวัด)
- **ส่วนที่ 2** เป็นคำถามเกี่ยวกับแนวนโยบายและหลักปฏิบัติด้านดิจิทัลของหน่วยงาน
- **ส่วนที่ 3** เป็นคำถามเกี่ยวกับงบประมาณด้านดิจิทัล
- **ส่วนที่ 4** เป็นคำถามเกี่ยวกับศักยภาพเจ้าหน้าที่ภาครัฐด้านดิจิทัล
- **ส่วนที่ 5** เป็นคำถามเกี่ยวกับการบริการของหน่วยงานของท่าน
- **ส่วนที่ 6** เป็นคำถามเกี่ยวกับการบริหารจัดการภายในรูปแบบดิจิทัล
- **ส่วนที่ 7** เป็นคำถามเกี่ยวกับโครงสร้างพื้นฐานด้านเทคโนโลยีสารสนเทศ
- ส่วนที่ 8 เป็นคำถามเกี่ยวกับเทคโนโลยีสมัยใหม่ เช่น Big Data, IoT เป็นต้น
- **ส่วนที่ 9** เป็นคำถามเกี่ยวกับปัญหาหรืออุปสรรคที่ส่งผลต่อการพัฒนาหน่วยงานไปสู่องค์กรรัฐบาลดิจิทัล
- ส่วนที่ 10 เป็นคำถามเกี่ยวกับข้อมูลทั่วไปของหน่วยงาน ชื่อและรายละเอียดติดต่อผู้ประสานงานในการตอบแบบสำรวจ
   และชื่อและอีเมลของผู้มีอำนาจในการอนุมัติคำตอบของหน่วยงานของท่าน

## ขั้นตอนการตอบแบบสอบถามออนไลน์

 ทุกหน่วยงานจะได้รับลิงก์เฉพาะแต่ละหน่วยงาน ให้พิมพ์ลิงก์นี้ลงในบราวเซอร์เพื่อเข้าสู่หน้าแรกของโปรแกรม แบบสอบถามออนไลน์

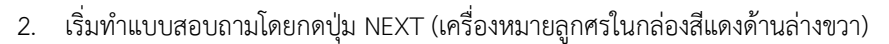

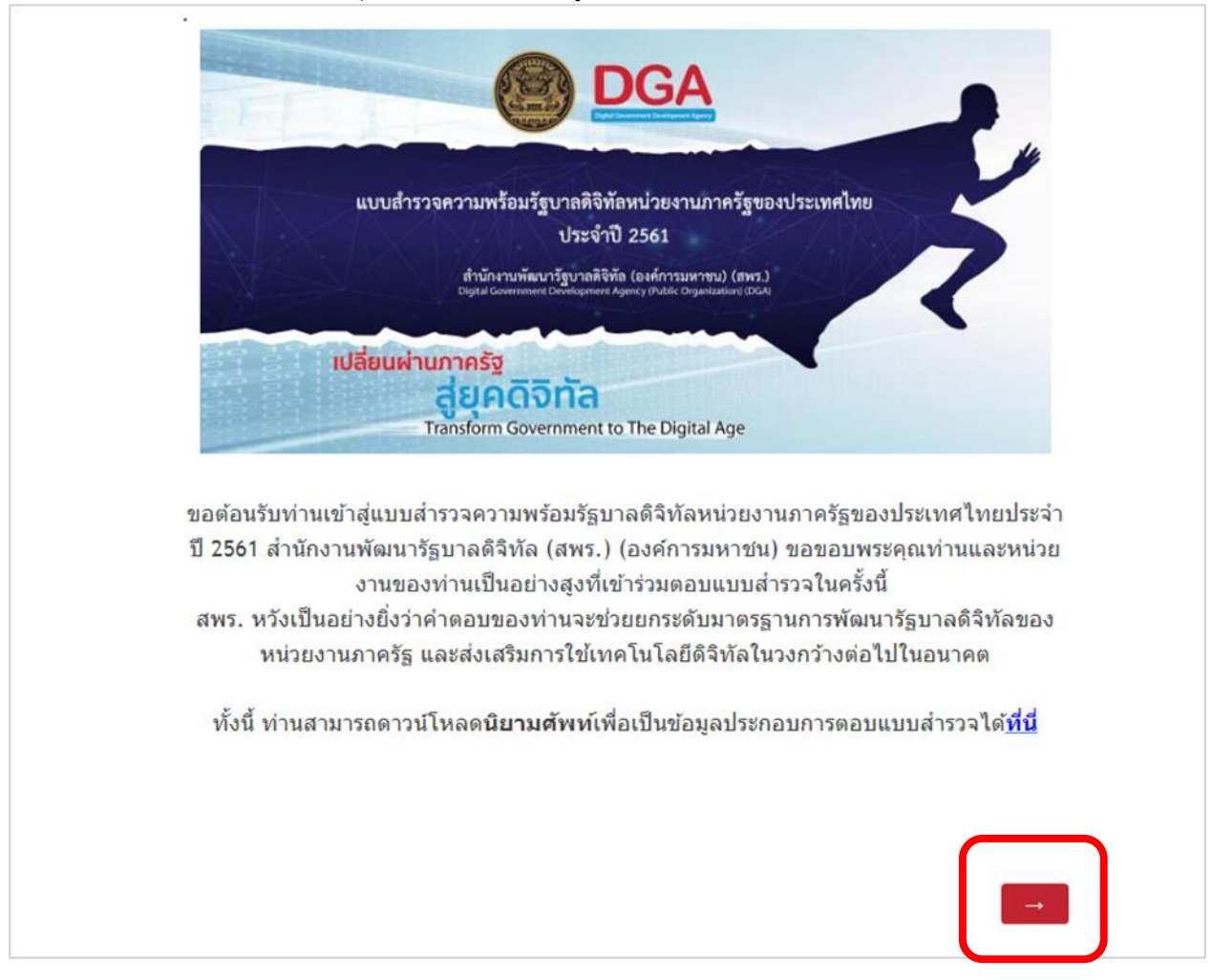

### 3. เลือกประเภทหน่วยงานของท่าน

| หน่วยงานส่วนกลาง (หน่วยงานระดับกรมหรือเทียบเท่า)          |   |
|-----------------------------------------------------------|---|
| หน่วยงานส่วนภูมิภาค - สำนักงานจังหวัด                     |   |
| หน่วยงานส่วนภูมิภาค - สำนักงานต่างจังหวัด ภายใต้สังกัดกรม |   |
|                                                           |   |
| _                                                         | _ |

- 4. เลือกกลุ่มผู้ตอบ
  - a. CIO หรือรองผู้ว่าราชการจังหวัด: ทำแบบสอบถามส่วน A, B
  - b. ผู้ได้รับมอบหมายให้ตอบแบบสำรวจ: ทำแบบสอบถามส่วนที่ 1 ถึงส่วนที่ 11

ซึ่งเมื่อกดปุ่ม Next หลังจากเลือกประเภทของหน่วยงาน สำหรับหน่วยงานระดับกรม และ สำนักงานจังหวัด จะเข้าสู่ คำถามที่ให้ท่านเลือกกลุ่มผู้ตอบ ซึ่งหากในหน่วยงานผู้ตอบเป็น CIO หรือรองผู้ว่าราชการจังหวัด ให้เลือกตัวด้านบน แต่ ถ้าผู้ตอบคำถามเป็นผู้ได้รับมอบหมายให้ตอบแบบสำรวจ ให้เลือกตัวเลือกด้านล่าง เพื่อที่โปรแกรมจะสามารถนำท่านเข้าสู่ คำถามที่แตกต่างกันตามกลุ่มผู้ตอบ อย่างไรก็ตามหน่วยงานของท่านจะต้องตอบแบบสำรวจให้ครบทั้งสองส่วน

| เป็นผู้ใต้รับมอบหมายให้ตอบแบบสำรวจระดับความพร้อมรัฐบาลดิจิทัลหน่วยงานภาครัฐฯ ประจำปี 2561 |    |
|-------------------------------------------------------------------------------------------|----|
|                                                                                           | 51 |
| <b>←</b>                                                                                  |    |

\*สำหรับหน่วยงานภาครัฐระดับจังหวัดที่ไม่ใช่สำนักงานจังหวัด จะสามารถเข้าสู่คำถามหลักได้โดยไม่ต้องเลือกกลุ่มผู้ตอบ

 หน้าสารบัญแสดงส่วนแบบสอบถาม A, B (สำหรับ CIO) และส่วนที่ 1 ถึงส่วนที่ 11 (สำหรับผู้ได้รับมอบหมายให้ตอบ แบบสอบถาม) เมื่อท่านเลือกส่วนใดส่วนหนึ่งไปแล้ว คำถามจะไล่จากส่วนนั้นไปถึงส่วนสุดท้ายของแบบสอบถาม ทั้งนี้ ท่านสามารถกลับมาหน้าสารบัญเพื่อเลือกทำส่วนอื่นๆได้ทุกเมื่อ โดยการคลิกที่ปุ่ม "กลับสู่หน้าสารบัญ"

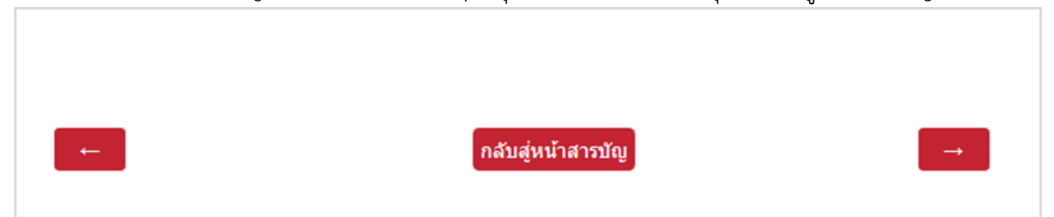

แต่หากท่านเข้าไปในส่วนที่ท่านไม่สามารถให้คำตอบได้ หรือมีการใส่คำตอบที่ไม่ครบถ้วน และไม่สามารถผ่านไปยังข้อ ถัดไป โปรแกรมจะขึ้นเตือนว่า "โปรดตอบคำถามนี้" ท่านจะไม่สามารถกดเลือกไปยังหน้าสารบัญได้ สิ่งที่ท่านทำได้คือ ท่านสามารถกดปุ่มเครื่องหมายย้อนกลับไปเรื่อยๆ จนกว่าจะเจอข้อที่มีการใส่คำตอบไว้แล้ว ท่านจึง สามารถกดเลือกส่วนใหม่ที่ท่านต้องการจากสารบัญ โดยการคลิกที่ปุ่ม "กลับสู่หน้าสารบัญ" <u>ตัวอย่างคำถาม และเงื่อนไขในการตอบ</u>

- สำหรับคำถามสำหรับ CIO
  - ในการตอบคำถาม จะมีวงเล็บเงื่อนไขระบุไว้ที่หลังข้อคำถาม คือ เลือกได้หลายคำตอบ หรือเลือกตอบข้อเดียว

| <i>G1.</i> หน่วยงานของท่านมีภารกิจหลักในเรื่องใดดังต่อไปนี้ ( <i>เลือกได้หลายคำตอบ</i> ) |
|------------------------------------------------------------------------------------------|
| 1. หน่วยงานที่ให้บริการ                                                                  |
| 2. หน่วยงานที่จัดทำนโยบาย                                                                |
| 3. หน่วยงานที่กำกับดูแล                                                                  |
| 4. หน่วยงานที่ประสานงาน                                                                  |
| 5. อื่นๆ โปรดระบุ                                                                        |
|                                                                                          |

| <i>G4.</i> ในปีงบประมาณ 2561 ท่านได้นำแนวคิดเกี่ยวกับเทคโนโลยีดิจิทัลมาใช้ในการบริหารงาน<br>หรือบริหารจัดการองค์กร หรือให้บริการประชาชน / ภาคธุรกิจ / ภาครัฐ หรือไม่ <i>(เลือกตอบข้อ<br/>เดียว</i> ) |
|----------------------------------------------------------------------------------------------------|
| 1. มี ระบุไว้ไนแผนงาน แต่ยังไม่ได้ตำเนินการ โปรดระบุเหตุผลที่ยังไม่ได้ตำเนินการ                                                                                                    |
| 2. มี ระบุไว้ในแผนงาน อยู่ระหว่างศาเนินการ ได้แก่ โครงการ                                                                                                    |
| 3. มี ระบุไว้ไนแผนงาน ตำเนินการเรียบร้อยแล้ว และส่งผลให้เกิดการปรับเปลี่ยนองค์กรไปสู่องค์กรติจิทัล<br>(Digital Transformation) ได้แก่ โครงการ                                                        |
| 4. มี แต่ยังไม่ได้ระบุไว้ในแผนงาน โดยคาดว่าจะตำเนินการในปีงบประมาณ:                                                                                                    |
| 5. ไม่มี โปรดระบุเหตุผล                                                                                                    |

 ในกรณีที่ท่านเลือก อื่นๆ ขอให้ท่านระบุรายละเอียดลงในช่องว่าง มิฉะนั้นจะไปต่อไม่ได้ และมีข้อความเตือนว่า "โปรดตอบคำถามนี้"

| 5. อื่นๆ โปรดระบุ |   |  |
|-------------------|---|--|
|                   | ] |  |

 ในข้อคำถามเกี่ยวกับหลักสูตรที่ท่าน CIO ได้เคยเข้าร่วม หากท่านต้องการทราบรายละเอียดของหลักสูตร
 เพิ่มเติม ท่านสามารถนำเมาส์ชี้ที่หลักสูตรนั้นๆ โปรแกรมจะแสดงรายละเอียดของหลักสูตรดังกล่าว และหาก ท่านมีคำตอบนอกเหนือจากตัวเลือกที่ 1 – 4 ท่านสามารถระบุชื่อหลักสูตรในช่องว่างที่ให้ไว้ได้

| <i>G3_1.</i> ท่านเคยเข้า                 | ร่วมหลักสูตรใดบ้าง (เลือกตอบได้หลายข้อ)                                                                                                    |                                                                                                    |
|------------------------------------------|----------------------------------------------------------------------------------------------------|----------------------------------------------------------------------------------------------------|
| 1. หลักสูตรผู้บริหาร                     | เทคโนโลยีสารสนเทศระดับสูงหน่วยงานภาครัฐ (CIO)                                                                                                    |                                                                                                    |
| 2. หลักสูตรรัฐบาลส์<br>Officer Program : | เล็กทรอนิกส์สำหรับผู้บริหารระดับสูง (รอส.) (e-Government for Chief Executive<br>e-GCEO)                                                                                                    |                                                                                                    |
| 3. หลักสูตรนักบริห                       | โหลักสูงหลือได้รักษณ์ส่วนการการการที่อยู่ประการประเภทบริการรรณัญสุ ได้แก่ ปริด สอบปิด ผู้ตรารราชการ (ระดับ<br>สามารถนำความรู้ก็เกี่ยวร้องกับแกดไปเมื่อทรารสะแทคที่ให้รับชาภการเข้าร่ามอยามไปไข้ในการกำหนดนไขยายจ<br>สอดขณะสามารถสัดสินใจเรือการกลไปเมื่อทราสแนทศที่เหมาะสม และมีความร่าเป็นเพื่อนำไปไข้ในการกำหนดน<br>เพื่อได้ขอดสองกับนะไยบายถึงที่สมัตราชธุรีองและจัดม จากนั้งการนำไปไข้ในการกำกับ ติดสาม และสรวสอบ<br>ตลอดจนแก่ ใบปลูกการกรุจจิตและปะพฤติมีชอบสว้าย | มกระทรวง) อธิบดี ที่ปรึกษามู้ทรงคุณวุฒิ ผู้ว่าราชการจังหวัด<br>เด่กรเพื่อมกระดับสู่การเป็นรัฐบาดถึงทัล<br>กรทำงานระหว่างหน่วยงานกาดรัฐ<br>เพื่อเพิ่มประสิทธิภาพในการปฏิบัติงาน และป้องกัน |
| 4. หลักสูตรการบริห                       | ารยุทธศาสตร์องศ์กรด้วย Enterprise Architecture (EA)                                                                                                    |                                                                                                    |
| 5. โปรดระบุชื่อหลัก                      | ត្តតទ                                                                                                    |                                                                                                    |
|                                          |                                                                                                    |                                                                                                    |

 ในข้อบทบาทหน้าที่ของ CIO ท่านสามารถเลือกตอบได้หลายข้อ แต่ถ้าท่านยังไม่มีโอกาสได้แสดงบทบาทตาม ตัวเลือกทั้ง 13 ข้อที่ให้มาเลย ให้ท่านเลือกตอบ "ไม่มีการแสดงบทบาทดังกล่าวเลย" ซึ่งหากเลือกข้อนี้ จะ ตอบได้เพียงข้อนี้ข้อเดียว

| <i>G5.</i> ในฐานะ CIO ท่านได้มีโอกาสดำเนินการตามบทบาทหน้าที่ดังต่อไปนี้แล้วหรือไม่ <i>(เลือกตอบ<br/>ได้หลายข่อ</i> )                                             |
|----------------------------------------------------------------------------------------------------|
| 1. กำกับดูแลในการจัดทำแผนแม่บทและ/หรือแผนกลยุทธ์ด้านเทคโนโลยีดิจิทัลของหน่วยงาน                                                                                  |
| 2. ริเริ่มการพัฒนาหน่วยงานไปสู่การเป็นรัฐบาลติจิทัล                                                                                                    |
| 3. ริเริ่มการทำงานในรูปแบบดิจิทัลร่วมกับหน่วยงานอื่น                                                                                                    |
| 4. แสดงวิสัยทัศน์เกี่ยวกับการนำเทคโนโลยีดีจิทัลมาชับเคลื่อนหน่วยงาน และถ่ายทอดวิสัยทัศน์ ให้บุคลากร<br>ในหน่วยงาน เพื่อสร้างการรับรู้และความเข้าใจอย่างค่อเนื่อง |
| 5. ส่งเสริมกระบวนการบริหารจัดการภายในหน่วยงานให้อยู่ในรูปแบบดิจิทัล                                                                                              |
| 6. นำข้อมูลที่เกิดจากระบบงานของหน่วยงานมาใช้วิเคราะหโนการบริหารและการศัตสินใจ                                                                                    |
| 7. บริหารจัดการงบประมาณด้านเทคโนโลยีดีจิทัล                                                                                                    |
| 8. บริหารการจัดขี้อจัดจ้าง รวมถึงการจ้างเหมาบุคลากรภายนอกด้านเทตโนโลยีดิจิทัล                                                                                    |
| 9. บริหารจัดการความเสี่ยงด้านต่างๆ ที่อาจเกิดขึ้นภายในหน่วยงานโดยใช้เทคโนโลยีดิจิทัล                                                                             |
| 10. กำกับดูแลการพัฒนาบริการดิจิทัลรูปแบบใหม่ๆ                                                                                                    |
| 11. ตัดตามและประเมินผลการศาเนินงานด้านเทคโนโลยีติจิทัล                                                                                                    |

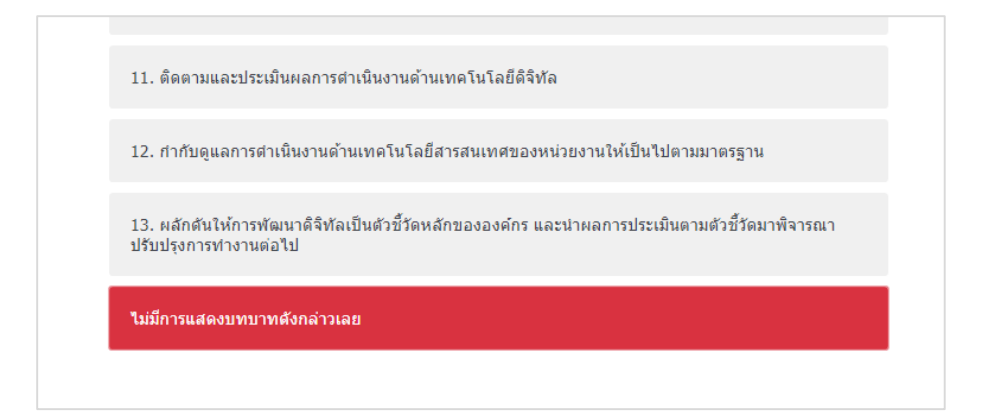

ข้อที่มีคำถามแบบให้คะแนนโดย 1 หมายถึงน้อยที่สุด และ 5 คือมากที่สุด ซึ่งจะต้องตอบทุกข้อ

|                                                                                                    | ่ 1<br>น้อย<br>ที่สุด | 2<br>น้อย | 3<br>ปาน<br>กลาง | 4<br>มาก | 5<br>มาก<br>ที่สุด |
|----------------------------------------------------------------------------------------------------|-----------------------|-----------|------------------|----------|--------------------|
| 1. ความสามารถด้านความเข้าใจและใช้เทคโนโลยีดิจิทัล (Digital Literacy)                                                                            | ٠                     | 0         | 0                | 0        | 0                  |
| 2. ความสามารถด้านการควบคุมกำกับ และการปฏิบัติตามกฎหมาย นโยบาย และมาตรฐานการ<br>จัดการด้านดิจิทัล (Digital Governance, Standard, and Compliance) | 0                     | 0         | •                | 0        | 0                  |
| 3. ความสามารถด้านเทคโนโลยีดิจิทัลเพื่อยกระดับศักยภาพองค์กร (Digital Technology)                                                                 | 0                     | 0         | ٠                | 0        | 0                  |
| 4. ความสามารถด้านการออกแบบกระบวนการและการให้บริการด้วยระบบดิจิทัลเพื่อการพัฒนา<br>คุณภาพงานภาครัฐ (Digital Process and Service Design)          | •                     | 0         | 0                | 0        | 0                  |
| 5. ความสามารถด้านการบริหารกลยุทธ์และการจัดการโครงการ (Strategic and Project<br>Management)                                                      | 0                     | 0         | 0                | 0        | •                  |
| 6. ความสามารถด้านผู้นำดิจิทัล (Digital Leadership)                                                                                              | 0                     | ٠         | 0                | 0        | 0                  |
| 7. ความสามารถด้านการขับเคลื่อนการเปลี่ยนแปลงด้านดิจิทัล (Digital Transformation)                                                                | 0                     | 0         | 0                |          | 0                  |
|                                                                                                    | 1<br>น้อย<br>ที่สุด   | 2<br>น้อย | 3<br>ปาน<br>กลาง | 4<br>มาก | 5<br>มาก<br>ที่สุด |

- สำหรับคำถามสำหรับผู้ได้รับมอบหมายให้ตอบแบบสำรวจ
  - ในกรณีที่พบ คำถามที่ให้ระบุคำตอบ เช่น
     หากไม่สะดวกนำส่งเอกสาร ให้ระบุเหตุผลลงในช่องว่าง หรือ กรณีที่ท่านเลือกอื่นๆ ขอความกรุณาให้ท่านระบุ
     รายละเอียดลงในช่องว่างที่ให้ไว้ มิเช่นนั้นจะตอบคำถามต่อไม่ได้ และมีข้อความขึ้นเตือนด้านบนกล่องข้อความ
     ว่า "โปรดตอบคำถามนี้"

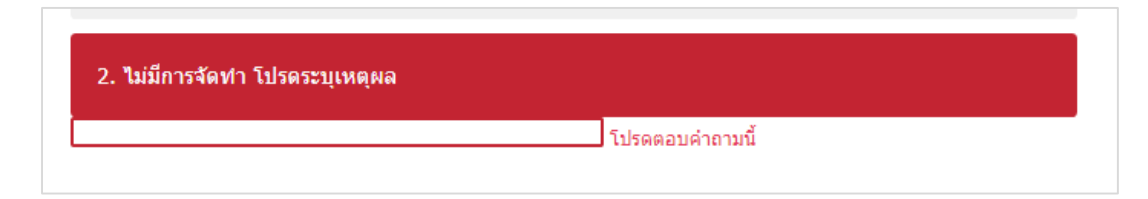

 คำถามที่มีการให้กรอกชื่อโครงการที่ตรงกับภารกิจหลักของหน่วยงาน ท่านสามารถกรอกได้ไม่เกิน 5 โครงการ และแนบเอกสารรายละเอียดโครงการ

| Q3B. กรุณาระบุชื่อโครงการ ( <i>ระบุโครงการที่ตรงกับภารกิจหลักของหน่วยงานมากที่สุดไม่เกิน</i> 5<br>โ <i>ครงการ</i> ) |
|----------------------------------------------------------------------------------------------------|
| 1. ระบุชื่อโครงการ                                                                                                  |
| 2. ระบุชื่อโครงการ                                                                                                  |
| 3. ระบุชื่อโครงการ                                                                                                  |
| 4. ระบุชื่อโครงการ                                                                                                  |
| 5. ระบุชื่อโครงการ                                                                                                  |
|                                                                                                    |

| <i>Q3B_Att.</i> ท่านสะดวกแนบเอกสารรายละเอียดโครงการฯ ดังกล่าวด้วยวิธีใด <i>(เลือกตอบข้อเดียว)</i> |
|---------------------------------------------------------------------------------------------------|
| 1. อัพโหลดไฟล์ โปรดระบุจำนวนไฟล์ที่ต้องการอัพโหลด (มากสุดไม่เกิน 5 ไฟล์)                          |
|                                                                                                   |
| 2. แนบลิงก์สำหรับให้ สพร. ดาวน์โหลด โปรดระบุลิงก์                                                 |
|                                                                                                   |
| 3. ยังไม่สะดวกนำส่งเอกสาร โปรดระบุเหตุผล                                                          |
|                                                                                                   |
|                                                                                                   |

 ในส่วนของงบประมาณและบุคลากร ให้ท่านระบุเป็นตัวเลขหากระบุไม่ได้ให้ใส่ "999" มิฉะนั้นจะไปต่อไม่ได้ และมีข้อความเตือนว่า "โปรดกรอกตัวเลขที่ถูกต้อง"

#### โปรดกรอกตัวเลขที่ถูกต้อง

| <i>24.</i> ในปีงบประมาณ 2561 หน่วยงานของท่านได้รับการจัดสรรงบประมาณ เป็นจำนวนเงินทั้งสิ้น |  |
|-------------------------------------------------------------------------------------------|--|
| ท่าใด (บาท)                                                                               |  |
|                                                                                           |  |
| 999                                                                                       |  |

 ข้อคำถามที่ให้ท่านระบุจำนวนบุคลากรในหน่วยงานของท่าน และระบุจำนวนบุคลากรด้านเทคโนโลยี สารสนเทศในข้อ 5A และ 5B โดยผลรวมของข้อ 5A และข้อ 5B จะต้องรวมกันได้น้อยกว่าจำนวนบุคลากรใน ข้อ 5

และในข้อถัดไปให้ท่านระบุจำนวนบุคลากรในแต่ละประเภท ซึ่งอ้างอิงตามการจำแนกของสำนักงาน ก.พ. โดย โปรแกรมจะแสดงตัวเลขจำนวนบุคคลากรทั้งหมดไว้ด้านบนของข้อ โดยตัวเลขที่ระบุในทุกข้อรวมกัน จะต้อง ไม่เกินจำนวนบุคลากรทั้งหมดที่ระบุไว้ด้านบน

| จากที่ท่านได้ระบุว่า หน่วยงานของท่านมีจำนวนบุคลากร/เจ้าหน้าที่ (รวมลูกจ้างเหมาและลูกจ้าง<br>ขั่วคราว) ทั้งหมด 15 <b>คนนั้น</b>                                                                                      |                         |  |
|----------------------------------------------------------------------------------------------------|-------------------------|--|
| หากไม่นับรวมลูกจ้างเหมาและลูกจ้างชั่วคราว หน่วยงานของท่านมีจำนวนบุคลากร/<br>ไปนี้จำนวนเท่าใด (กรณีไม่มี ให้ใส่ "0")                                                                                                 | เจ้าหน้าที่ต่อ          |  |
| [อ้างอิงตามมติคณะรัฐมนตรี วันที่ 26 กันยายน 2560 เรื่อง แนวทางการพัฒนาทักษะด้านดิจิทัลของ<br>บุคลากรภาครัฐเพื่อการปรับเปลี่ยนเป็นรัฐบาลดิจิทัล ที่เสนอโดยสำนักงานคณะกรรมการข้าราชการข<br>(สำนักงาน ก.พ.)]           | ข้าราชการและ<br>ขลเรือน |  |
| 1. ผู้บริหารระดับสูง (Executive)                                                                                                    | 1 คน                    |  |
| 2. ผู้อำนวยการกอง (Management)                                                                                                    | 3 คน                    |  |
| 3. ผู้ทำงานด้านนโยบายและวิชาการ (Academic)                                                                                                    | 4 คน                    |  |
| 4. ผู้ทำงานด้านบริการ (Service)                                                                                                    | 5 คน                    |  |
| 5. ผู้ปฏิบัติงานเฉพาะด้านเทคโนโลยีดิจิทัล (Technology Specialist) ประกอบด้วย นักวิชาการ<br>คอมพิวเตอร์, เจ้าพนักงานเครื่องคอมพิวเตอร์, เจ้าหน้าที่สายงานอื่นที่ได้รับมอบหมายในการ<br>ปฏิบัติงานด้านเทคโนโลยีดิจิทัล | 2 คน                    |  |
| 6. ผู้ปฏิบัติงานอื่น (Others)                                                                                                    | 0 คน                    |  |
| 531                                                                                                    | 15 คน                   |  |
|                                                                                                    |                         |  |

 ข้อคำถามที่ให้ท่านระบุจำนวนบุคลากรที่ได้รับประกาศนียบัตรวิชาชีพทางด้านดิจิทัล โดยนับเฉพาะผู้ ประกาศนียบัตรยังไม่หมดอายุเท่านั้น

| Q7. หน่วยงานของท่านมีจำนวนบุคลากร/เจ้าหน้าที่ด้านเทคโนโลยีสารสนเทศ ( <b>ไ</b> ม<br>เหมาและลูกจ้างชั่วคราว) ที่ได้รับประกาศนียบัตรวิชาชีพทางด้านดิจิทัล (ที่ยังไม่หะ<br>ด้านต่อไปนี้ จำนวนกี่คน | ม่นับรวมลูกจ้าง<br>มดอายุ) ใน |
|----------------------------------------------------------------------------------------------------|-------------------------------|
| 1. ด้านเครือข่าย                                                                                                    | 5 คน                          |
| 2. ด้านซอฟต์แวร์                                                                                                    | 5 คน                          |
| 3. ด้านความมั่นคงปลอดภัย                                                                                                    | 5 คน                          |
| 4. ด้านฐานข้อมูล                                                                                                    | 0 คน                          |
| 5. ด้านการบริหารโครงการ                                                                                                    | 0 คน                          |
| 6. อื่นๆ (เช่น ITPE เป็นต้น)                                                                                                    | 0 คน                          |
| รวม                                                                                                    | 15 คน                         |
|                                                                                                    |                               |

คำถามที่ให้ท่านระบุช่องทางการให้บริการที่เป็นดิจิทัล หากท่านเลือก "ช่องทางดิจิทัลอื่นๆ" ให้กรอกช่องทาง
 อื่นๆในข้อถัดไป และกรอก สัญลักษณ์ขีดกลาง ( - ) หากไม่มีช่องทางดิจิทัลอื่นๆ สำหรับบริการนั้นๆ

| <i>Q8A_DigiChannel.</i> โปรดระบุ <b>ช่องทางการให้บริการที่เป็นดิจิทัล</b> ของหน่วย<br><i>(เลือกได้หลายคำตอบ</i> ) | บงานของท่าน                                                  |
|----------------------------------------------------------------------------------------------------|--------------------------------------------------------------|
|                                                                                                    | ช่องทางดิจิทัลอื่นๆ<br>(หากไม่มี โปรดใส่<br>เครื่องหมาย "-") |
|                                                                                                    | โปรดระบุ                                                     |
| A                                                                                                    | ABC                                                          |
| В                                                                                                    | -                                                            |
| С                                                                                                    | -                                                            |
|                                                                                                    |                                                              |

 คำถามที่ถามเกี่ยวกับปริมาณอุปกรณ์เทคโนโลยีสารสนเทศในหน่วยงานของท่าน โปรแกรมจะให้ท่านเริ่มจาก การระบุว่า มี หรือ ไม่มี อุปกรณ์ต่างๆ ในหน่วยงานของท่าน โดยไม่นับรวมอุปกรณ์ส่วนตัว

| (228. หน่วยงานของท่าน มจานวนอุบกรณ์เทค เน เลยสารสนเทคดงตอ เบน ทมบระสทธภาพและ<br>พร้อมใช้งานหรือไม่ (ไม่รวมอุปกรณ์ส่วนตัว) |    |         |  |  |
|----------------------------------------------------------------------------------------------------|----|---------|--|--|
|                                                                                                    | มี | หรือไม่ |  |  |
|                                                                                                    | มี | ไม่มี   |  |  |
| 1. คอมพิวเตอร์ตั้งโด๊ะ                                                                                                    | •  | 0       |  |  |
| 2. คอมพิวเตอร์โน๊ตบุ๊ค                                                                                                    | •  | 0       |  |  |
| 3. ເซີร์ฟเวอร์ (Server)                                                                                                   | •  | 0       |  |  |
| 4. โทรทัศน์วงจรปิด (closed circuit television: CCTV)                                                                      | •  | 0       |  |  |
| 5. โปรแกรมลิขสิทธิ์                                                                                                    | •  | 0       |  |  |
| 6. อุปกรณ์อิเล็กทรอนิกส์อื่นๆ เช่น iPad, Tablet                                                                           | •  | 0       |  |  |
| 7. Cloud (Infrastructure as a service)                                                                                    | 0  | •       |  |  |
| 8. IP Phone                                                                                                    | 0  | •       |  |  |
| 9. อื่นๆ (เช่นอุปกรณ์ Conference)                                                                                         | 0  | •       |  |  |
|                                                                                                    |    |         |  |  |

 คำถามเกี่ยวกับมาตรการรักษาความมั่นคงปลอดภัยของโครงสร้างพื้นฐานด้านดิจิทัล หลังเลือกมาตรการ ป้องกันแล้ว ให้ระบุวิธีการป้องกันในแต่ละมาตรการในทุกข้อที่เลือก

| <i>237_1.</i> หน่วยงานขอ<br>ก้านดิจิทัลในหน่วยงา | งท่านมีมาตรการในการรักษ<br>นของท่านอย่างไร <i>(เลือกไเ</i> | าความมั่นคงปลอดภัยของ<br><i>จัหลายคำตอบ)</i> | โครงสร้างพื้นฐาน |
|--------------------------------------------------|------------------------------------------------------------|----------------------------------------------|------------------|
| มีการป้องกันไวรัส / M                            | alware โปรดระบุวิธีการ                                     |                                              |                  |
| ABC                                              |                                                            |                                              |                  |
| การโจรกรรมข้อมูล โป                              | รดระบุวิธีการ                                              |                                              |                  |
| ABC                                              |                                                            |                                              |                  |
| อื่นๆ โปรดระบุ                                   |                                                            |                                              |                  |
|                                                  |                                                            |                                              |                  |
|                                                  |                                                            |                                              |                  |

- อย่างไรก็ตามแต่ละหน่วยงานจะต้องตอบแบบสำรวจให้ครบทุกส่วน เมื่อทำส่วนที่ท่านรับผิดชอบเสร็จแล้วให้ส่งให้ ผู้รับผิดชอบส่วนต่อไปทำแบบสอบถามจนเสร็จสมบูรณ์
- 7. ท่านสามารถย้อนกลับไปเปลี่ยนคำตอบในข้อก่อนหน้าได้ โดยกดเครื่องหมายลูกศรสีแดงด้านล่างซ้าย

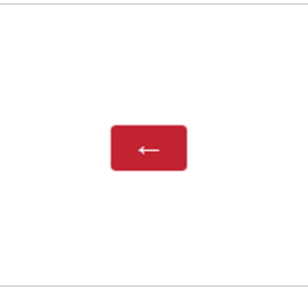

8. หากคำถามข้อใดที่ท่านตอบว่า "ไม่มี" ท่านจะต้องระบุเหตุผล มิเช่นนั้นจะไม่สามารถผ่านไปตอบข้อถัดไปได้

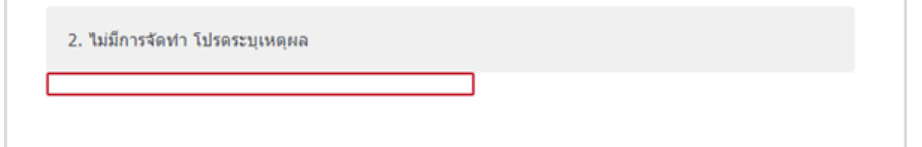

 หากท่านต้องการดาวน์โหลดเอกสารอ้างอิงจากลิงก์ในแบบสอบถาม สามารถคลิกขวาและเลือก "เปิดลิงก์ในแท็บใหม่" หรือ "เปิดลิงก์ในหน้าต่างใหม่"

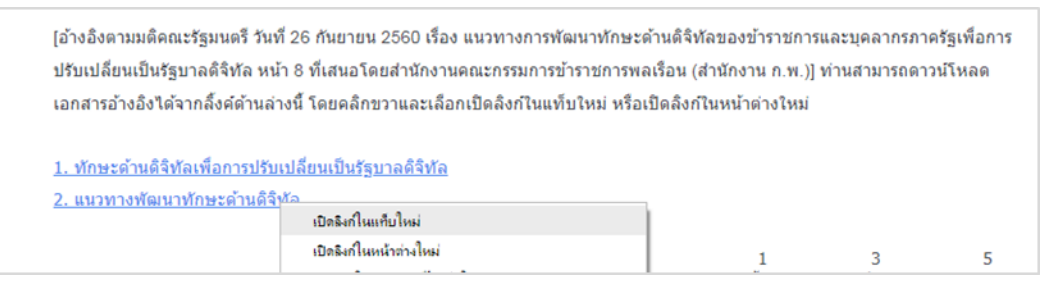

- หากท่านต้องการดาวน์โหลดแบบฟอร์มเพื่อกรอกข้อมูลเพิ่มเติม สามารถคลิกขวาและเลือก "เปิดลิงก์ในแท็บใหม่" หรือ "เปิดลิงก์ในหน้าต่างใหม่" กรอกแล้วส่งแบบฟอร์มกลับมาที่ email : dg\_survey@dga.or.th หัวเรื่อง "ข้อมูลให้บริการ ของหน่วยงาน
- การกรอกรายละเอียดผู้ประสานงาน ในส่วนของเบอร์โทรศัพท์ให้ใส่ตัวเลขอย่างเดียวไม่ต้องใส่เครื่องหมายขีดกลางหรือ จุด หากมีเบอร์ต่อ ให้กรอกเครื่องหมายสี่เหลี่ยม (#) ก่อนใส่เบอร์ต่อ

| <i>QOfficeNo.</i> รายละเอียดเกี่ยวกับผู้ประสานงาน: | หมายเลขโทรศัพท์ที่ทำงาน และเบอร์ต่อ |
|----------------------------------------------------|-------------------------------------|
| 029999999#123                                      |                                     |
|                                                    |                                     |

 ก่อนที่จะจบแบบสอบถาม โปรแกรมจะแสดงหน้าสารบัญแบบสอบถามให้ท่านตรวจสอบอีกครั้ง ว่าท่านได้ตอบทุกส่วน ครบถ้วนสมบูรณ์ โดยส่วนข้อคำถามที่ยังตอบไม่ครบถ้วน จะไม่มีเครื่องหมายถูกด้านหน้าหัวข้อ ท่านสามารถคลิกเลือก เพื่อตอบต่อให้ครบ หรือปิดบราวเซอร์เพื่อเข้ามาตอบในครั้งต่อไป

| 8 | <ol> <li>ก่างงานอี่ยาอังบิดธุรสร้างขึ้นธานการหนึ่นการโลวกอัยและนึ่งโรงสิ่งอิดาษ</li> </ol> |
|---|--------------------------------------------------------------------------------------------|
|   | <ol> <li>พายามยาย มาย (พรงสร 10 พนฐานพรามมานพรยสยพมอนสอมประสาทธรา 16</li> </ol>            |
| 1 | 9. คำถามเกี่ยวกับเทคโนโลยีอัจฉริยะและการนำไปใช้                                            |
| ~ | 10. คำถามเกี่ยวกับปัญหาและอุปสรรคในการพัฒนาสู่องค์กรรัฐบาลคิจิทัล                          |
| 1 | 11. ข้อมูลทั่วใปของหน่วยงานและผู้ดอบ                                                       |

 เมื่อหน่วยงานของท่านตอบครบถ้วนสมบูรณ์ทุกหัวข้อแล้ว ให้ระบุชื่อและตำแหน่งของผู้มีอำนาจของหน่วยงานที่จะเป็น ผู้อนุมัติข้อมูลในแบบสำรวจ

| ศานาหน้าชื่อ |  |  |    |
|--------------|--|--|----|
| ชื่อ         |  |  |    |
| นามสกุล      |  |  |    |
| ตำแหน่ง      |  |  |    |
|              |  |  |    |
|              |  |  |    |
|              |  |  |    |
|              |  |  | _→ |

การตอบแบบสำรวจระดับความพร้อมรัฐบาลดิจิทัล ประจำปี 2561 ถือเป็นอันเสร็จสมบูรณ์ เมื่อทำการอนุมัติข้อมูล
 2561 ในรูปแบบสำรวจแล้วเท่านั้น โดยผู้มีอำนาจของหน่วยงานที่จะเป็นผู้อนุมัติข้อมูลสามารถเลือกวิธีการอนุมัติข้อมูล
 ได้ 2 วิธี คือ 1. อนุมัติผ่านลิงก์ออนไลน์ 2. ผ่านการลงนามในเอกสาร PDF

| Approve. โปรดเลือกวิธีการอนุมัติ |  |  |
|----------------------------------|--|--|
| 1) อนุมัติผ่านลิงก์ออนไลน์       |  |  |
| 2) อนุมัติผ่านเอกสาร PDF         |  |  |
|                                  |  |  |
| -                                |  |  |
|                                  |  |  |

 หากเลือกอนุมัติผ่านลิงก์ออนไลน์ ระบบจะส่งลิงก์ไปยังอีเมลของผู้มีอำนาจของหน่วยงานที่จะเป็นผู้อนุมัติ ข้อมูลในแบบสำรวจ ให้กรอกอีเมลของผู้มีอำนาจที่ต้องการให้ระบบส่งลิงก์ไปให้เพื่ออนุมัติ แล้วปิดหน้าต่าง บราวเซอร์ จากนั้นระบบจะส่งข้อมูลไปยังอีเมลที่กรอก โดยผู้มีอำนาจสามารถตรวจสอบและแก้ไขคำตอบใน แบบสำรวจได้ และสามารถกดยืนยันการตอบแบบสำรวจผ่านระบบออนไลน์

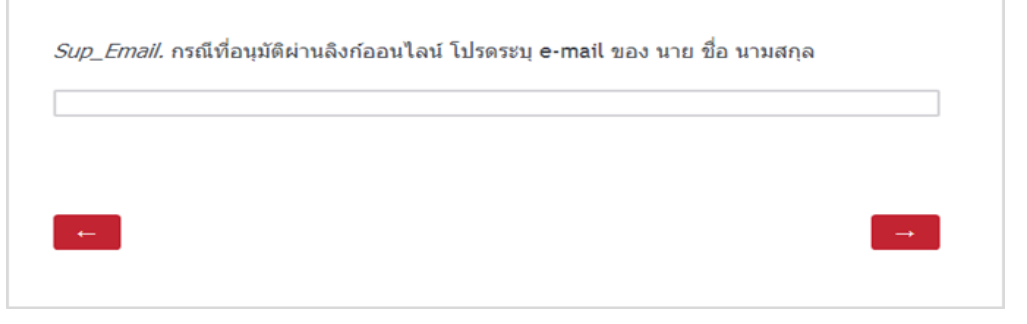

 b. หากเลือกอนุมัติผ่านการลงนามในเอกสาร PDF ให้ดาวน์โหลดเอกสาร สั่งพิมพ์ เสนอผู้มีอำนาจลงนาม แล้ว scan เอกสารส่งกลับมาที่ <u>dg\_survey@dga.or.th</u> โดยหลังสั่งพิมพ์แล้ว ให้ปิดหน้าต่างบราวเซอร์

| หน้าอนุม | วัดิ.                                                                     |
|----------|---------------------------------------------------------------------------|
|          | สำหรับผู้บริหารลงนามอนุมัติ (เฉพาะกรณีที่เป็นการอนุมัติจากไฟล์เอกสาร PDF) |
|          |                                                                           |
|          |                                                                           |
|          | (นาย ชื่อ นามสกุล)                                                        |
|          | ผู้อำนวยการ                                                               |
|          | <b>ຜູ້</b> ວ <b>ນຸ</b> ນັທີ                                               |
|          | หลังจากลงนามแล้ว กรุณา scan เอกสารส่งกลับมาที่ dg_survey@dga.or.th        |
|          |                                                                           |
| . ←      |                                                                           |
|          |                                                                           |
|          |                                                                           |

## ปุ่มและคำสั่งต่างๆ ในแบบสอบถาม

| สัญลักษณ์สำคัญ              | ความหมาย                                                                                                    |
|-----------------------------|----------------------------------------------------------------------------------------------------|
| →                           | ไปหน้าถัดไป                                                                                                    |
| ←                           | ย้อนกลับไปหน้าก่อนหน้า                                                                                                    |
| กลับสู่หน้าสารบัญ           | ปุ่มหน้าสารบัญ                                                                                                    |
| "โปรดตอบคำถามนี้"           | ท่านตอบคำถามไม่ครบถ้วน จะต้องกรอกข้อมูลลงในช่องว่างเพื่อให้คำตอบสมบูรณ์ และ<br>สามารถไปตอบต่อข้อถัดไปได้ หากท่านไม่ทราบให้ใส่เลข 999          |
| คำถามที่ต้องระบุจำนวนตัวเลข | หากเป็นเลขเดือนและปี พ.ศ. จะไม่สามารถกรอกได้เกินหกหลัก แต่ถ้าเป็นเลขจำนวนเงิน<br>สามารถตอบใส่จำนวนตัวเลขได้เกิน 6 หลัก โดยไม่ต้องใส่หน่วยเงิน |
| (เลือกตอบได้หลายข้อ)        | คำถามนี้สามารถเลือก choice ได้หลายคำตอบ                                                                                                    |
| (เลือกตอบได้ข้อเดียว)       | คำถามนี้สามารถตอบได้ข้อเดียวเท่านั้น                                                                                                    |

หากท่านมีคำถามเพิ่มเติม หรือมีปัญหาขณะทำแบบสอบถาม สามารถติดต่อสอบถามที่ 026499799 ต่อ 1113 หรือ 2007 หรือส่งอีเมล์มาที่ dg\_survey.dga.or.th หรือ Line: @dgsurvey

สำนักงานพัฒนารัฐบาลดิจิทัล (องค์การมหาชน) (สพร.) ขอขอบคุณทุกท่านที่ให้ความร่วมมือและสละเวลาอันมีค่าในการ ตอบแบบสำรวจในครั้งนี้ โดยผลสำรวจจะเป็นข้อมูลสำคัญที่สะท้อนสถานะความพร้อมการเป็นรัฐบาลดิจิทัล เพื่อใช้ในการวางแผน การกำหนดนโยบาย ตลอดจนการดำเนินโครงการที่ก่อให้เกิดประโยชน์ต่อการขับเคลื่อนประเทศสู่เศรษฐกิจและสังคมดิจิทัล นอกจากนี้ สพร. จะนำส่งผลคะแนนของหน่วยงานให้ท่านได้รับทราบเพื่อนำไปสู่การปรับปรุง พัฒนา และยกระดับขีด ความสามารถในการพัฒนารัฐบาลดิจิทัลภายในหน่วยงานต่อไป